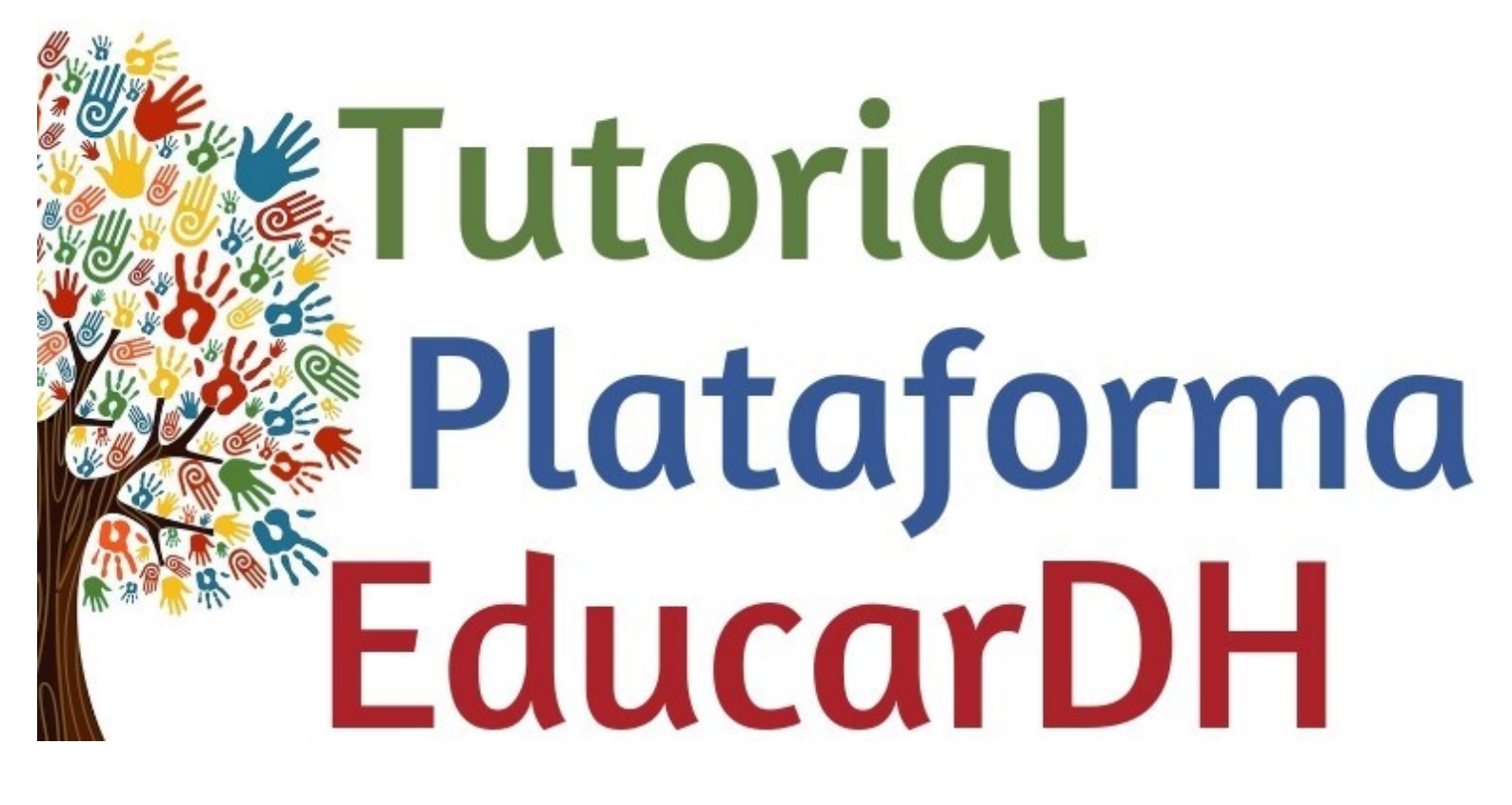

Realização:

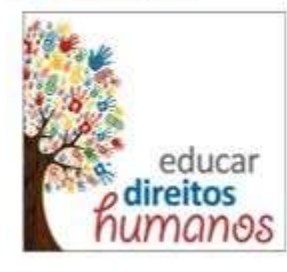

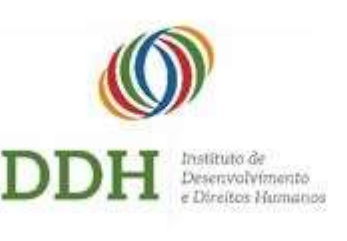

Apoio:

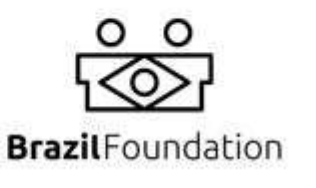

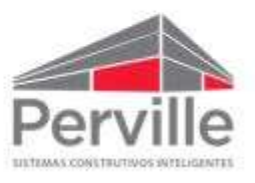

## O QUE É E COMO ACESSAR?

A **Plataforma EducarDH** é uma plataforma virtual desenvolvida para educadores(as) que desejam incluir temas de direitos humanos em suas práticas pedagógicas e realizar a Educação em Direitos Humanos - EDH. Divide-se em <u>2 ambientes</u>, nos quais o(a) usuário(a) tem acesso gratuito a:

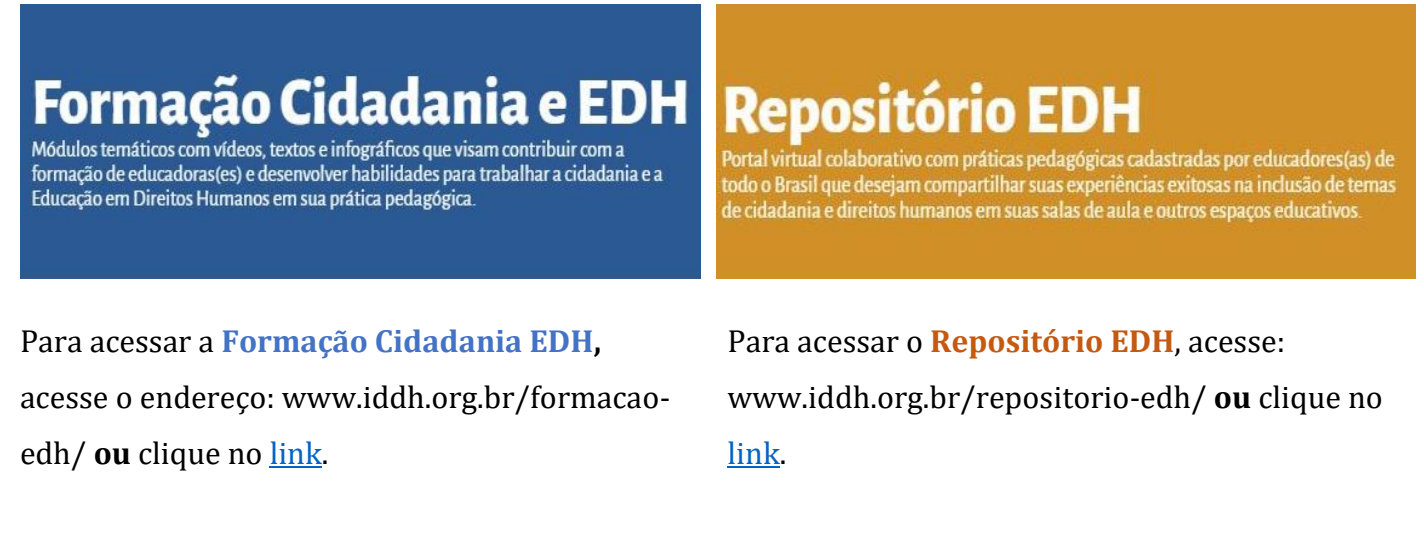

Se preferir, acesse o site: <u>www.iddh.org.br</u> e clique nos respectivos links existentes na barra superior do site, conforme indicado abaixo:

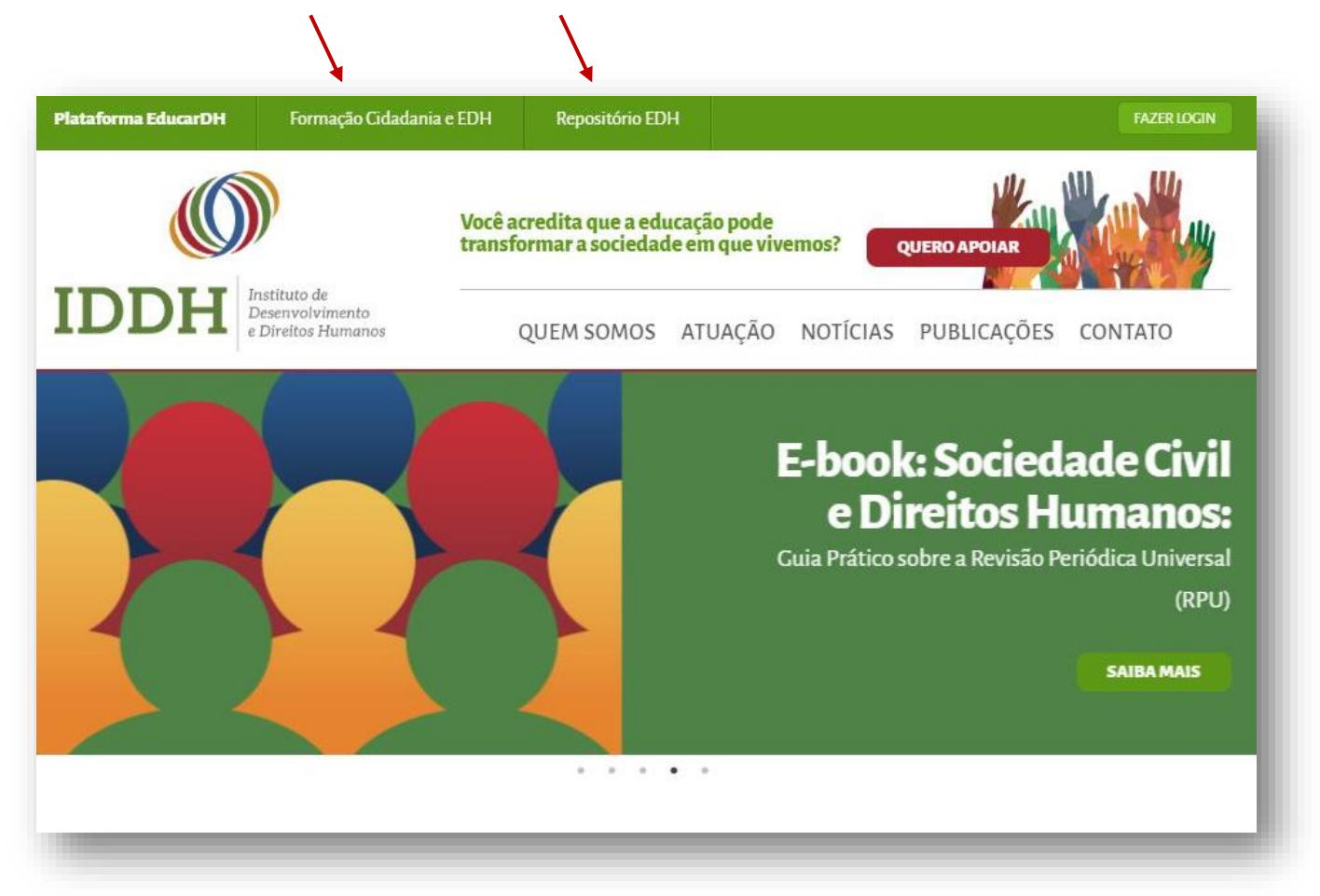

#### **COMO SE CADASTRAR?**

→ Ao acessar o site do **IDDH** (<u>iddh.org.br</u>), clique em "**FAZER LOGIN**", na barra superior:

| Plataforma EducarDH | Formação Cidadani                                  | a e EDH            | Repositório ED                      | н                             |          |              | FAZER LOGIN |
|---------------------|----------------------------------------------------|--------------------|-------------------------------------|-------------------------------|----------|--------------|-------------|
|                     |                                                    | Você ac<br>transfo | redita que a edu<br>rmar a sociedad | icação pode<br>le em que vivo | emos?    | QUERO APOIAR |             |
|                     | nstituto de<br>Desenvolvimento<br>Direitos Humanos | C                  | UEM SOMOS                           | ATUAÇÃO                       | NOTÍCIAS | PUBLICAÇÕES  | CONTATO     |

 $\rightarrow$  Ao aparecer a seguinte tela, clique em **"CADASTRE-SE GRÁTIS"**:

| F      | aça login para<br>continuar |
|--------|-----------------------------|
| e-mail |                             |
| senha  |                             |
|        | Esqueci minha senha         |
|        | ENTRAR                      |
|        | ou                          |
|        | CADASTRE-SE GRÁTIS          |
|        | CADASINE SEGRATIS           |

 $\rightarrow$  E preencha o formulário conforme explicado abaixo:

| Cadastro                             | Só os camp               | oos com * são | obrigatórios! | - |
|--------------------------------------|--------------------------|---------------|---------------|---|
| Endereço de e-mail (login            | ) *                      |               |               |   |
| Senha * ? Sua senha d<br>caracteres. | eve conter, no mínimo, 8 |               |               |   |

| Nome de exibição * <b>?</b><br>Nome de exibição * <b>?</b> | quem<br>ocar<br>e completo                                                        |
|------------------------------------------------------------|-----------------------------------------------------------------------------------|
| Primeiro nome *                                            | Sobrenome *                                                                       |
| Escolaridade *                                             | ✓                                                                                 |
| Atuação profissional *                                     | Escola/Universidade ?<br>Escola/Universidade ?<br>Escola/Universidade ou privada. |
| Estado *                                                   | Cidade *                                                                          |
| Nacionalidade *                                            | Data de nascimento ° 🕜<br>dia/mês/ano                                             |
| Identidade de gênero *                                     |                                                                                   |
| Identificação de cor/raça                                  |                                                                                   |
| Deficiência<br>O Sim O Não                                 |                                                                                   |
| Como conheceu o IDDH?*                                     |                                                                                   |
| Indicação                                                  | Facebook     Participou de cursos/formações do IDDH                               |
| Outro 🕜                                                    |                                                                                   |

| Site                                  |                     | Faceboo                     | k                                                          |
|---------------------------------------|---------------------|-----------------------------|------------------------------------------------------------|
| Indicação                             |                     | Participo                   | u de cursos/formações do IDDH                              |
| Outro 🕐                               |                     |                             |                                                            |
|                                       |                     |                             |                                                            |
| Visualizar política de privacidade 🚽  |                     | Lemb<br>de pr               | re-se de ler a nossa política<br>ivacidade e termos de uso |
| Eu li e aceito a política de privacid | ade e termos de uso | da Pla                      | taforma EducarDH                                           |
| Eu li e aceito a política de privacid | Não sou um robô     | da Pla<br>rec<br>Privacidad | ATCHA<br>e-Termos                                          |

→ Após clicar em "**Cadastrar**", seu nome de usuário(a) aparecerá na barra superior do site:

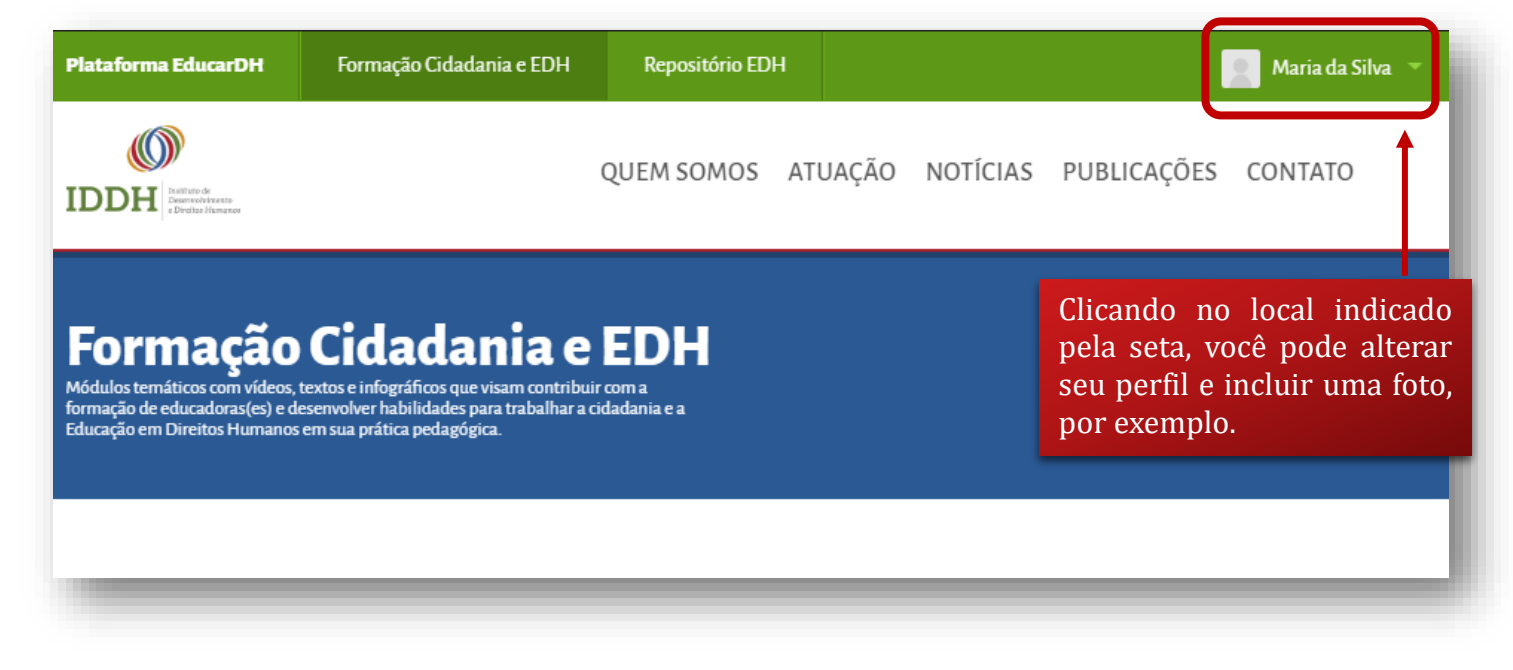

 $\rightarrow$  Pronto! Agora você tem acesso a todos os conteúdos da **Plataforma EducarDH**.

## COMO UTILIZAR A FORMAÇÃO CIDADANIA E EDH?

→ Esta é a página inicial da Formação Cidadania e EDH:

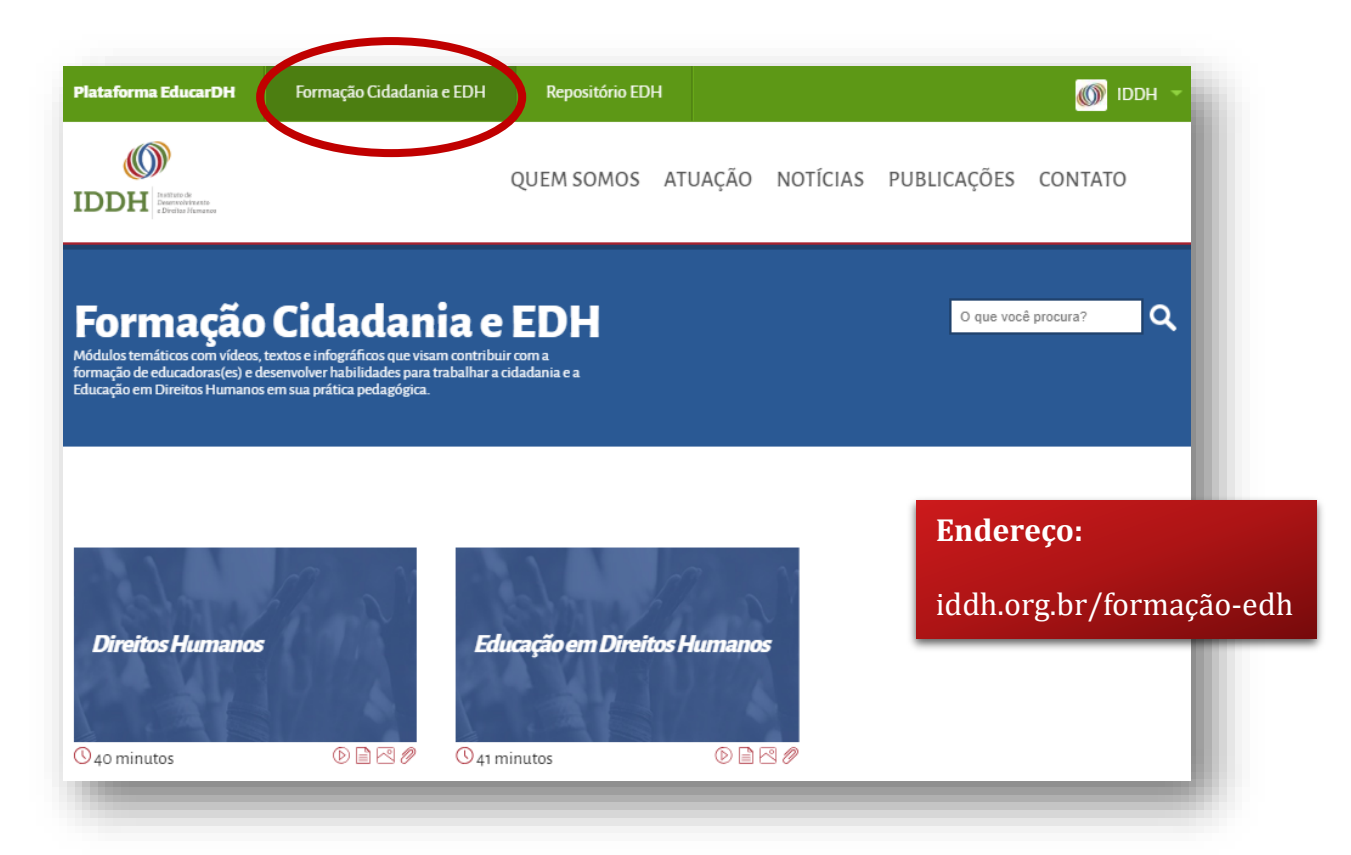

- → Nela você tem acesso aos **módulos temáticos**;
- $\rightarrow$  Eles são independentes e podem ser feitos na ordem que você preferir:

| Formação C<br>Módulos temáticos com vídeos, textos<br>formação de educadoras(es) e desenvo<br>Educação em Direitos Humanos em su | idadan<br>e infográficos que viss<br>olver habilidades para<br>a prática pedagógica. | <b>ia e EDH</b><br>Im contribuir com a<br>trabalhar a cidadania e a                                                                                              |                                                                                                    | O que você procura?                                                                                                    |
|----------------------------------------------------------------------------------------------------|--------------------------------------------------------------------------------------|----------------------------------------------------------------------------------------------------|----------------------------------------------------------------------------------------------------|----------------------------------------------------------------------------------------------------|
|                                                                                                    |                                                                                      | $\mathbf{\lambda}$                                                                                                    |                                                                                                    | <b>A página apresenta:</b><br>- Módulos disponíveis (ao passar o                                                                        |
| ala de                                                                                                    | 7 N                                                                                  | Educação em Dir                                                                                                    | eitos Humanos                                                                                                    | mouse no título, é possível visualizar<br>seu objetivo);                                                                                |
| Direitos Humanos                                                                                                    |                                                                                      | Possui 2 objetivos principais:<br>componente necessário do di<br>Apresentar alguns pressupost<br>pensado e desenvolvido para<br>incluir práticas de direitos hur | . Explicar como a EDH é<br>reito humano a educação; e. 2.<br>os principais da EDH. Foi<br>todo(a) educador(a) que deseja<br>nanos em suas salas de aula. | <ul> <li>Tempo de duração (vídeos+leitura);</li> <li>Conteúdos disponíveis (vídeos,<br/>textos-base, infográficos e anexos).</li> </ul> |
| 𝔅 40 minutos                                                                                                    | 020/                                                                                 | C <sub>41</sub> minutos                                                                                                    | 0 🗎 🕾 🤌                                                                                                    |                                                                                                    |

 $\rightarrow$  Escolha o módulo temático que deseja fazer e clique nele para acessá-lo:

| 00                                                                                                  |                                                                                                    |                     | 1 de 5 |
|----------------------------------------------------------------------------------------------------|----------------------------------------------------------------------------------------------------|---------------------|--------|
| FAÇA LOGIN OU CADASTRI<br>Para ter acesso gratuito ao conteúdo cor<br>Vídeo introdutório<br>Vídeo 1 | <b>-SE</b><br>npleto<br>☐ Texto-base<br>☑ Infográfico                                                                                               | Links interessantes |        |
| Vídeo 2                                                                                             | O <u>vídeo introdutório</u> estará disponível<br>para livre acesso.<br>Os demais conteúdos são liberados<br>somente após realizar o cadastro/login. |                     | _      |

 $\rightarrow$  Ao clicar nos demais conteúdos, aparecerá a seguinte tela:

| A CONTRACTOR OF CONTRACTOR OFFICIA O CONTRACTOR OFFICIA O CONTRACTOR OFF | Entrar<br>Catastre-se crátis | vertical state of the second state of the second state of the s |
|----------------------------------------------------------------------------------------------------|------------------------------|----------------------------------------------------------------------------------------------------|
|                                                                                                    | -                            |                                                                                                    |

→ Caso esteja cadastrado(a), insira seu e-mail, sua senha e clique em "ENTRAR";

→ Para fazer seu cadastro, clique em "**CADASTRE-SE GRÁTIS**" e siga as instruções da primeira parte deste tutorial;

 $\rightarrow$  Após fazer o *login*, clique nos ícones para acessar os materiais do módulo (vídeos, texto-base, infográfico e links interessantes).

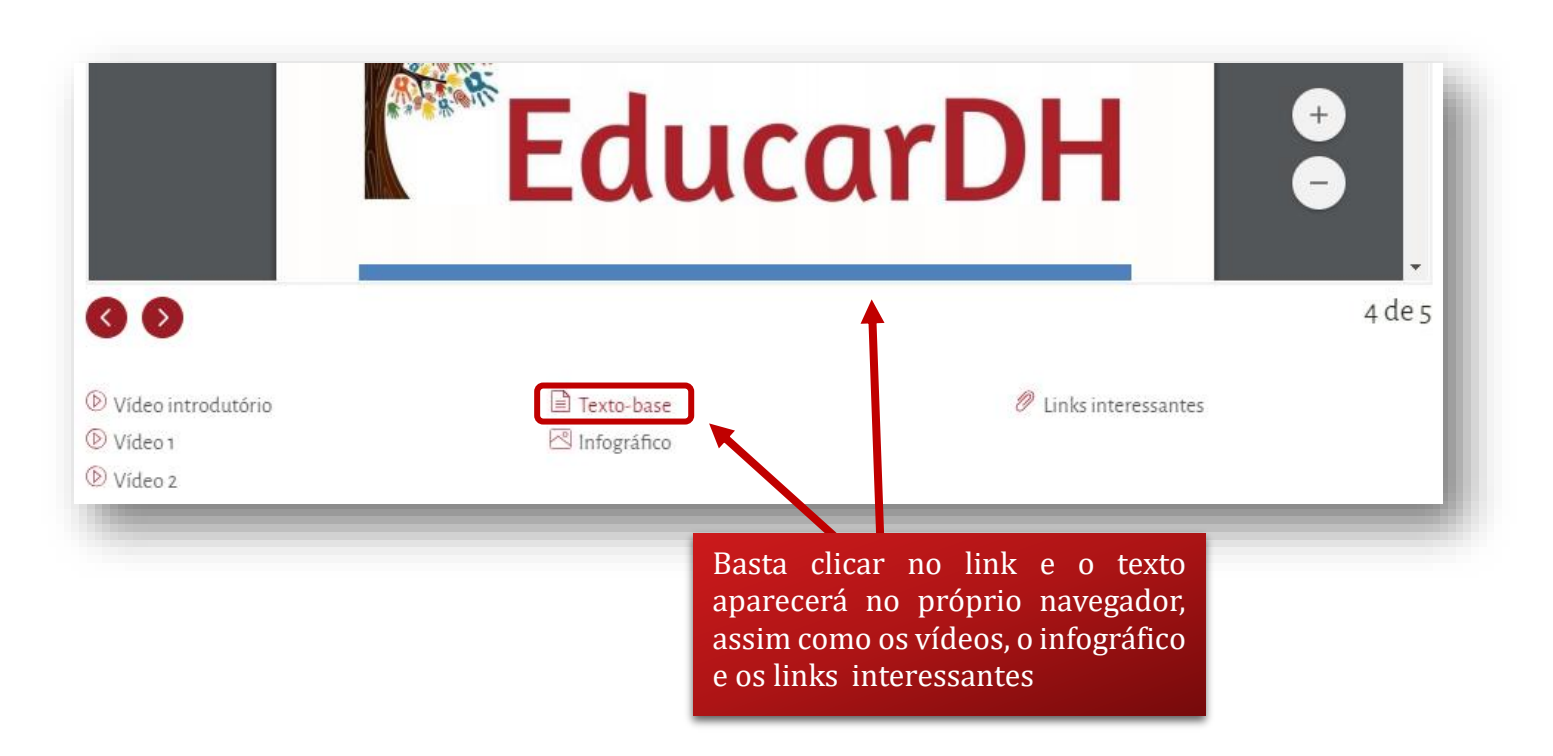

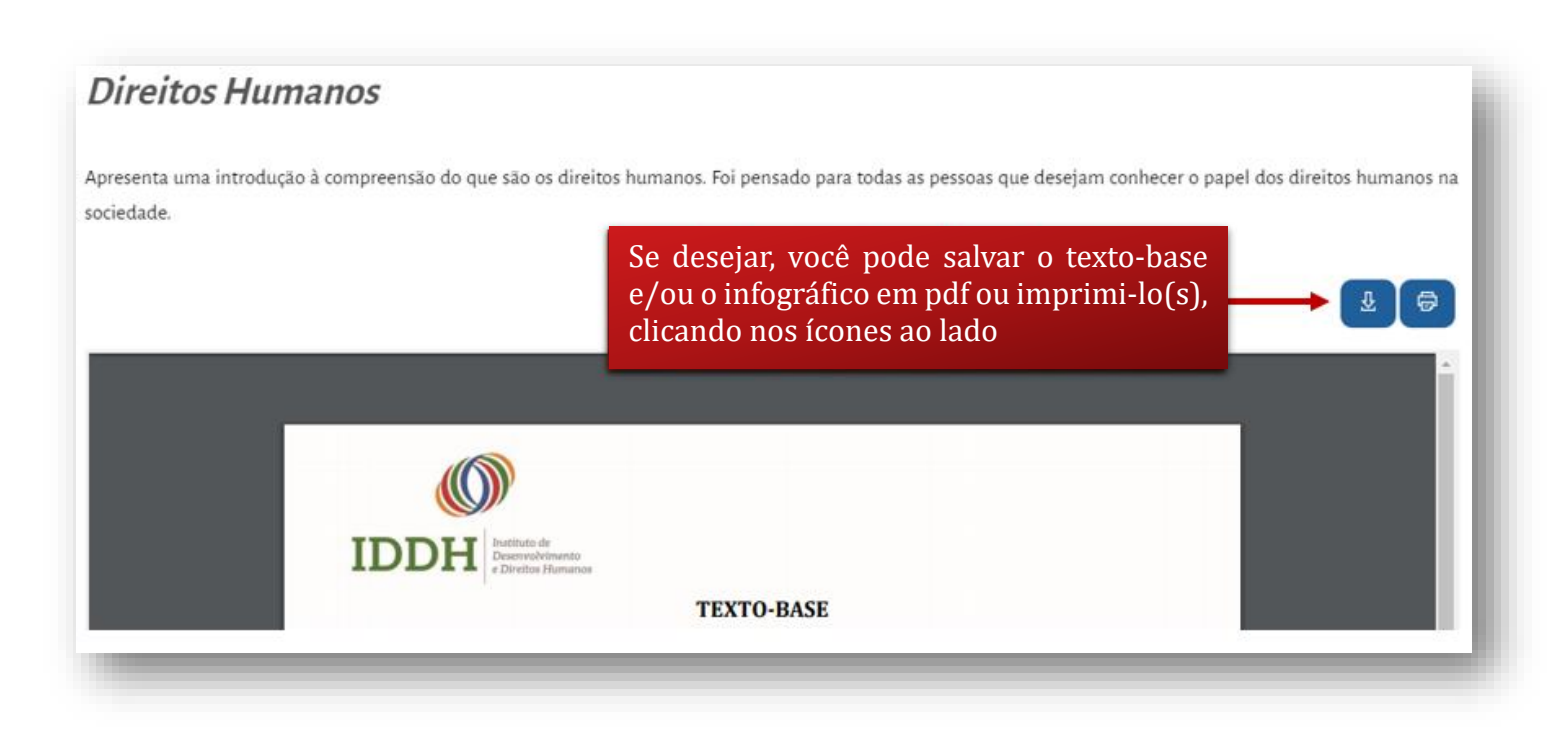

 $\rightarrow$  Pronto! Agora você já sabe utilizar a Formação e Cidadania e EDH.

#### COMO ACESSAR O REPOSITÓRIO EDH?

→ Esta é a página inicial do Repositório EDH. Nela você pode: a) cadastrar uma nova prática pedagógica, clicando no botão azul; b) procurar práticas cadastradas pelo filtro de busca à esquerda da tela; ou c) visualizar prévias das últimas práticas cadastradas à direita.

| Plataforma EducarDH                                                                                               | Formação Cidadania e EDH                                                                                                    | Repositório EDH                                       |              |              | 🖉 Maria da Silva 🔻 |
|----------------------------------------------------------------------------------------------------|----------------------------------------------------------------------------------------------------|-------------------------------------------------------|--------------|--------------|--------------------|
| IDDH Istituté<br>Entretaries                                                                                      |                                                                                                    | QUEM SOMOS ATUA                                       | ÇÃO NOTÍCIAS | PUBLICAÇÕES  | CONTATO            |
| Repositór                                                                                                    | io EDH                                                                                                    |                                                       |              | CADASTRAR PR | IÁTICA PEDACÓGICA  |
| Portal virtual colaborativo com p<br>codo o Brasil que desejam comp<br>le cidadania e direitos humanos            | ráticas pedagógicas cadastradas por ec<br>artilhar suas experiências exitosas na ir<br>em suas salas de aula e outros espaços | ducadores(as) de<br>nclusão de temas<br>s educativos. |              |              |                    |
| Portal virtual colaborativo com p<br>todo o Brasil que desejam comp<br>de cidadania e direitos humano:<br>Filtrar | ráticas pedagógicas cadastradas por ec<br>artilhar suas experiências exitosas na ir<br>em suas salas de aula e outros espaços | iucadores(as) de<br>Iclusão de temas<br>s educativos. | Ţ            |              |                    |

 $\rightarrow$  Para buscar práticas, utilize um ou mais filtros e clique em "**BUSCAR**":

| Busca por palavra-chave     |                     |
|-----------------------------|---------------------|
| Ftana de ensino             |                     |
| Nenhuma selecionada         | $\sim$              |
| Área de Conhecimento        |                     |
| Nenhuma selecionada         | $\sim$              |
| Componente curricular/Dis   | ciplina             |
| Nenhuma selecionada         | $\sim$              |
| Direito(s) Humano(s) aboro  | dado(s)             |
| Competência(s) geral(is) da | a BNCC abrangida(s) |
| BUSCAR                      |                     |

→ Após clicar em "BUSCAR", os resultados aparecerão em prévias na lateral direita da tela e exibirão:
 Etapa de Ensino, Área(s) do conhecimento; Direito(s) Humano(s) abordados:

| Respeito às diferenças                                                                                                    |                                               |
|----------------------------------------------------------------------------------------------------|-----------------------------------------------|
| Ensino Fundamental II (Anos Finais)<br>Linguagens<br>Direitos humanos abordados:<br>gualdade (valorização da diversidade intercultural, construção de identidade pessoal e social, direit<br>proibição de preconceitos e discriminações) | o à diferençe ABRIR                           |
|                                                                                                    | Ao passar o mouse,<br>os <b>objetivos</b> são |
| Direitos humanos: conhecer para exigir                                                                                                    | exibidos                                      |

→ Clique em qualquer lugar no retângulo cinza ou no botão "ABRIR" para acessar a prática na íntegra.
 Caso não esteja cadastrado(a)/logado(a), sua visualização será apenas parcial, conforme demonstra o exemplo abaixo:

| Prática pedagógica                    | Respeito às diferenças                                                                                                    | FAÇA LOGIN OU<br>Para ter acesso gratuito | ao conteúdo completo            |
|---------------------------------------|----------------------------------------------------------------------------------------------------|-------------------------------------------|---------------------------------|
| Objetivos                             | Gerar mudanças, respeito às diferenças. Pretende-se que os alunos<br>possam entender que somos seres individuais, que para ter um<br>convívio salutar devemos respeitar um ou outro, entender que assim<br>como deseja ser respeitado pela sua forma de ser ou pensar, o<br>próximo também tem este direito de ser respeitado. |                                           | <b>autor da prática</b><br>IDDH |
| Etapas de ensino                      | Ensino Fundamental II (Anos Finais)                                                                                                    |                                           |                                 |
| Área de conhecimento                  | Linguagens                                                                                                    |                                           |                                 |
| Componente Curricular /<br>Disciplina | Língua Portuguesa e Literatura                                                                                                    |                                           |                                 |
| Direito(s) Humano(s)<br>abordado(s)   | Igualdade (valorização da diversidade intercultural, construção de<br>identidade pessoal e social, direito à diferença, proibição de<br>preconceitos e discriminações)<br>OBS<br>cad                                                                                                    | 5: Após o<br>astro/login,                 |                                 |
| Face login ou cadastre se para tr     | a vi<br>sera                                                                                                    | sualização<br>á completa.                 |                                 |
| Faça login ou cadastre-se para to     | er acesso ao conteúdo completo.                                                                                                    | a completa.                               | _                               |

#### COMO CADASTRAR UMA NOVA PRÁTICA PEDAGÓGICA?

 $\rightarrow$  Para cadastrar uma prática pedagógica de sua autoria, clique no botão azul indicado pela seta vermelha:

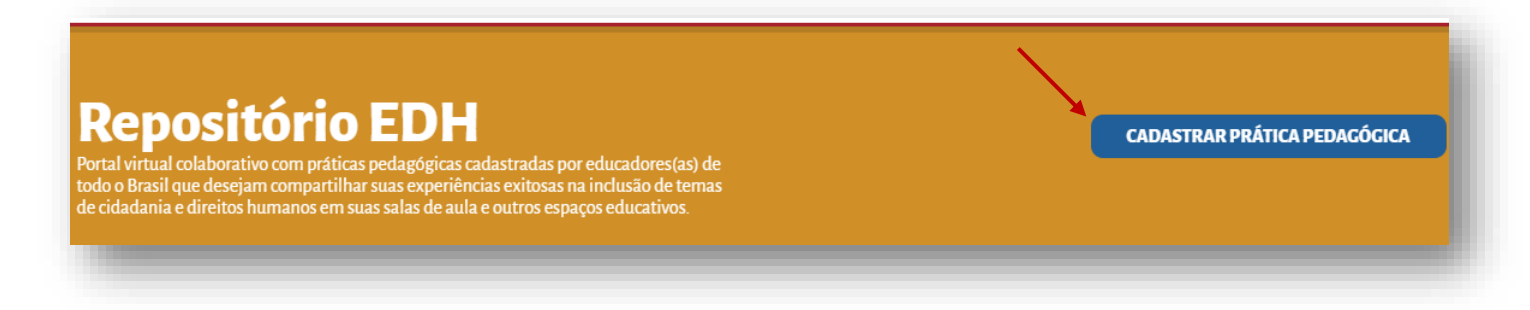

 $\rightarrow$  Em seguida, preencha os dados da nova prática pedagógica:

#### Nova prática pedagógica

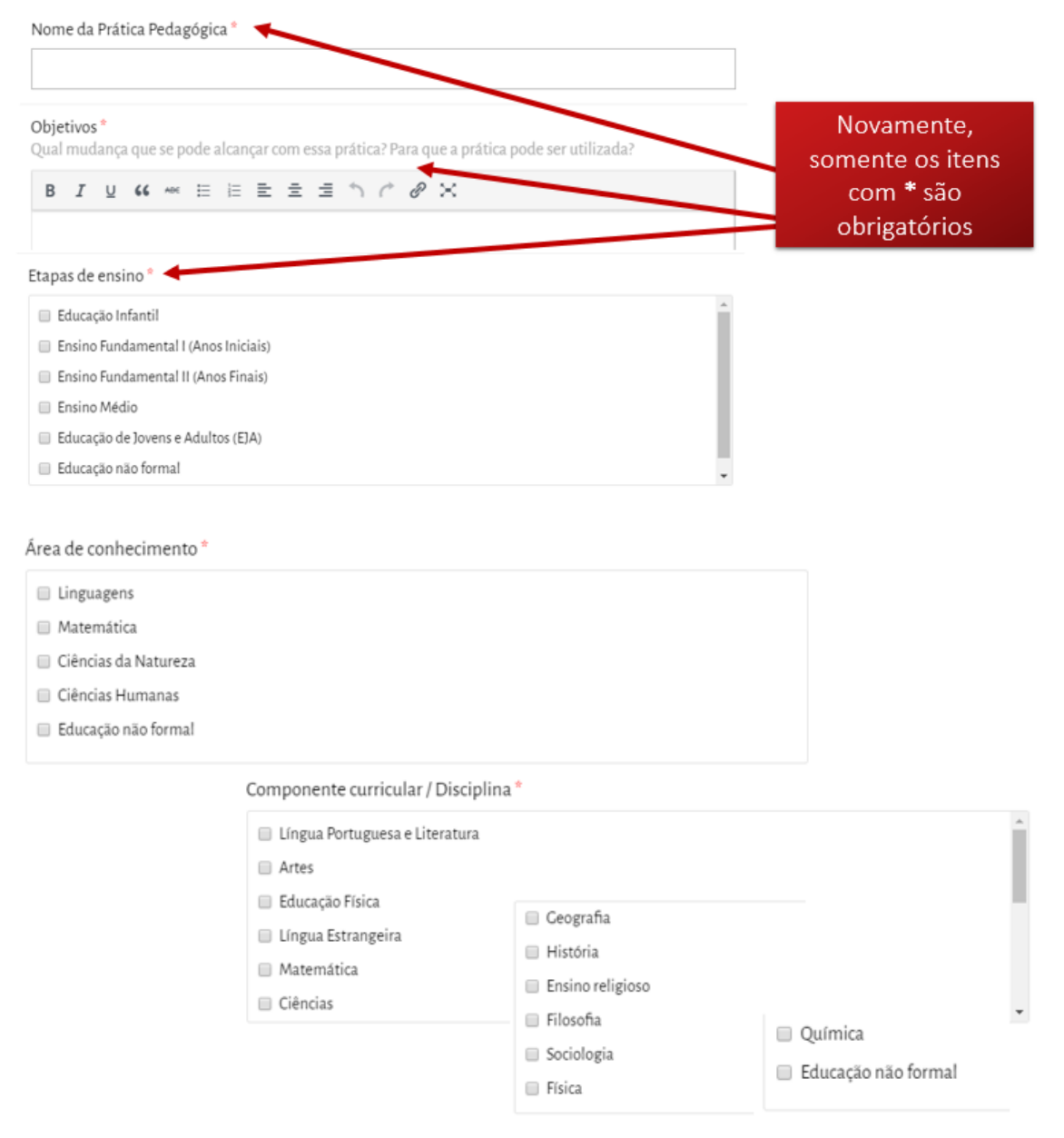

Competências gerais da BNCC abrangidas

| 3. Repertório cultural                                |                                               | 7. Argumentação                      |                 |
|-------------------------------------------------------|-----------------------------------------------|--------------------------------------|-----------------|
| 4. Comunicação                                        |                                               | 8. Autoconhecimento e autocuidado    |                 |
| 6. Trabalho e projeto de vida                         |                                               | 9. Empatia e Cooperação              |                 |
|                                                       |                                               | 10. Responsabilidade e cidadania     | ·               |
| Materiais necessários                                 |                                               |                                      |                 |
| B I ⊻ 66 ме∈ ≔ i≕ ≕                                   | = = <i>\ ^ @</i>                              | ×                                    |                 |
|                                                       | Descrição da prática<br>Como realizá-la? Em o | <b>pedagógica *</b><br>quais etapas? | I               |
|                                                       | B <i>I</i> <u>∪</u> 66 ∧                      | * = = = = - <i>~ ~ ~</i> >           | c               |
|                                                       |                                               |                                      |                 |
| aliação<br>mo avaliar os impactos des<br>B I U 66 ⊷ 등 | sa prática?<br>⊨ = = =                        | S C @ X                              |                 |
| aliação<br>mo avaliar os impactos des<br>B I U 66 ⊷   | sa prática?<br>⊨ 🖻 🖻 🗐                        | ጎ ሶ ወ ×                              | Adicionar anexo |
| aliação<br>mo avaliar os impactos des<br>B I U 66 ∞   | sa prática?<br>⊨ E ± ∃                        | ጎ ሶ ፅ 🗙                              | Adicionar anexo |

→ Após clicar em **"CADASTRAR**", sua prática passará pela moderação do IDDH e então ficará disponível no **Repositório EDH**.

#### **Pronto!**

## Agora você já sabe como utilizar todos os recursos da

# Plataforma EducarDH.

Se restar alguma dúvida ou tiver qualquer dificuldade de acesso, entre em contato pelo e-mail: <u>info@iddh.org.br</u>